# Zasady działania bankomatów i wpłatomatów Bank Spółdzielczy w Witkowie

### Jak korzystać z bankomatu z użyciem karty

- Wsuń kartę do czytnika, który znajduje się po prawej stronie ekranu. Możesz też użyć czytnika bezstykowego zbliż do niego kartę.
- Kartę wsuń awersem do góry, czyli stroną, na której znajduje się prostokątny chip. Chip musi znajdować się u góry karty, przodem do czytnika.
- Wybierz opcje bankomat. Wpisz kod PIN na klawiaturze bankomatu.
- Wybierz typ transakcji wypłata za pomocą klawiszy funkcyjnych opisanych na ekranie.
- Wybierz lub wpisz potrzebną kwotę. Potwierdź kwotę wypłaty.
- Kiedy potwierdzimy transakcję, bankomat wyda Ci kartę i wypłaci pieniądze.
- Zdecyduj, czy potrzebujesz papierowego potwierdzenia wypłaty gotówki. Pamiętaj, że listę swoich transakcji znajdziesz w bankowości internetowej i w aplikacji mobilnej banku.

## Jak korzystać z bankomatu bez karty

#### Potrzebujesz smartfona z aplikacją mobilną i kodu BLIK:

- Wybierz na ekranie bankomatu opcję wypłata BLIK.
- Zaloguj się do aplikacji mobilnej banku i kliknij ikonę BLIKA.
- Wygeneruj kod BLIK w swojej aplikacji mobilnej i wpisz go na klawiaturze bankomatu.
- Wybierz lub wpisz kwotę, którą chcesz pobrać.
- Zatwierdź operację w aplikacji mobilnej.

#### lub aplikacji Nasz Bank z opcją smartkarta:

- Uruchom aplikacje mobilną
- Włącz smartKARTĘ i zeskanuj kod graficzny (QR kod), który wyświetla się w bankomacie.
- W aplikacji wybierz rodzaj transakcji (wypłata lub wpłata) i postępuj według instrukcji na ekranie.

#### Jak korzystać z bankomatu przy użyciu technologii zbliżeniowej NFC

Potrzebujesz smartfona z jednym z cyfrowych portfeli, na przykład Google Pay czy Apple Pay:

- Zbliż swój telefon do czytnika bezstykowego.
- Kontynuuj operację tak samo, jak z użyciem fizycznej karty.

#### Wpłata do bankomatu z użyciem karty

Pamiętaj, że nie każdy bankomat ma funkcje wpłat.

Wsuń kartę do czytnika, który znajduje się po prawej stronie ekranu.

- Wybierz opcję wpłatomat.
- Wpisz kwotę, jaką chcesz wpłacić na swoje konto.
- Kiedy podajnik otworzy się, włóż pieniądze. W zależności od typu urządzenia, pieniądze należy włożyć poziomo (szerszą stroną do góry) lub pionowo.
- Podajnik zamknie się, banknoty zostaną przeliczone i sprawdzone pod kątem autentyczności.
- Po weryfikacji, na ekranie zobaczysz informację o kwocie depozytu. Jeśli któryś z banknotów zostanie odrzucony, urządzenie Ci go zwróci możesz wtedy spróbować włożyć go ponownie.
- Jeśli włożona i przeliczona kwota banknotów nie będzie zgadzać się z Twoją deklaracją, popraw deklarację na ekranie.
- Jeśli deklaracja zgadza się z przeliczoną kwotą zatwierdź transakcję. Zaksięgujemy pieniądze na Twoim koncie.
- Zdecyduj, czy potrzebujesz papierowego potwierdzenia wypłaty. Pamiętaj, że listę swoich transakcji znajdziesz w bankowości internetowej i w aplikacji mobilnej banku.